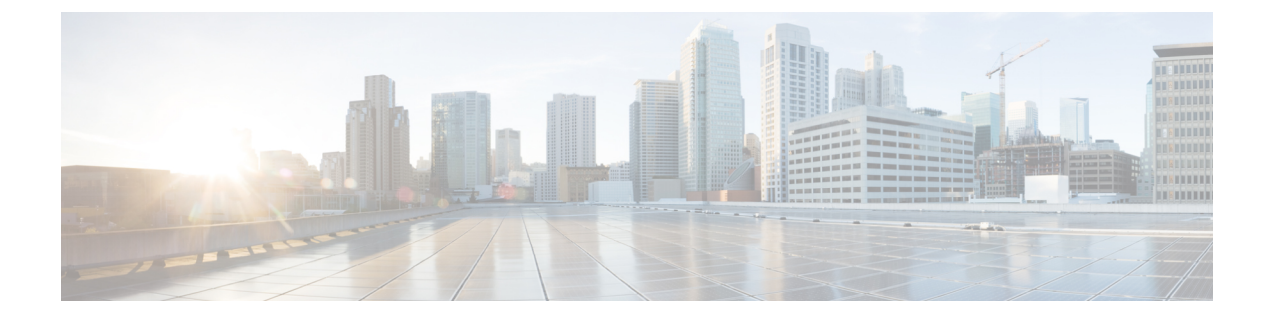

# **Performing Administrative Operations**

This chapter contains the following sections:

- About Administrative Operations, page 1
- Configuring System Settings, page 1
- Import Providers, page 3
- Using Cisco Intercloud Fabric VM CLI Commands, page 4

### **About Administrative Operations**

You can perform the following administrative operations using Intercloud Fabric:

- Configure system settings.
- Manage Intercloud Fabric licenses.
- Use Intercloud Fabric VM CLI commands.

### **Configuring System Settings**

System settings allow you to perform the following operations:

- View the configuration and reachability status of DNS and NTP servers configured on various ICF components.
- Enable compliance checking on passwords.

Use this procedure to configure system settings.

#### Procedure

- Step 1 Log in to Intercloud Fabric.
- **Step 2** Choose Administration > System Settings. See Icons Used in Intercloud Fabric for information regarding the icons used in Intercloud Fabric.

#### **Step 3** Complete the following fields for **NTP Server**.

NTP servers are configured on ICF components to synchronize time. ICF validates the reachability of the NTP servers.

| Name                 | Description                                       |  |
|----------------------|---------------------------------------------------|--|
| Preferred NTP Server | Enter the IP address of the preferred NTP server. |  |
| Status               | The status of the preferred server is displayed.  |  |
| Alternate NTP Server | Enter the IP address of the alternate NTP server. |  |
| Status               | The status of the alternate server is displayed.  |  |

#### **Step 4** Complete the following fields for **DNS Server**.

DNS servers and domain name are configured on ICF components for hostname resolution. ICF validates the reachability of the DNS servers. You must specify at least one DNS server.

| Name                 | Description                                       |
|----------------------|---------------------------------------------------|
| Domain Name          | Enter the domain name.                            |
| Preferred DNS Server | Enter the IP address of the preferred DNS server. |
| Status               | The status of the preferred server is displayed.  |
| Alternate DNS Server | Enter the IP address of the alternate DNS server. |
| Status               | The status of the alternate server is displayed.  |

- **Step 5** Click **Enable compliance check on advance password policy** to enable compliance checking on passwords. The Intercloud Fabric default password policy uses a basic compliance check that allows users to create passwords that do not meet security compliance guidelines. If you enable compliance checking, the password policy ensures that any password that a user creates must:
  - Contain 8-64 characters
  - Contain characters from at least three of the four classes: lower case letters, upper case letters, digits and special characters such as @, #, or \$
  - Not be based on a dictionary word
  - Not contain characters repeated three or more times consecutively

#### Step 6 Click Submit.

### **Import Providers**

The provider list shows which providers Intercloud Fabric for Business supports. You can update the supported providers by importing the latest provider list from Cisco.com.

#### **Before You Begin**

- You have downloaded the latest provider list from Cisco.com.
- Ensure that no service requests are running. You must complete all service requests before you import the provider list.
- Perform this operation during the maintenance window. During this operation, all end user sessions will be invalidated.
- If you have already created an ICF link or virtual account for a supported provider, while importing the latest provider list, ensure that the provider is present in the new provider list being imported.

#### Procedure

- **Step 1** Log in to Intercloud Fabric.
- **Step 2** Choose Administration > Providers. The list of providers is displayed.
- **Step 3** Click the import icon to import the latest provider list supported by Intercloud Fabric for Business. Before importing the file, you must download the latest provider list from Cisco.com.
- **Step 4** To download the provider list, do one of the following:
  - From Cisco.com, choose Download Software for this Product > Intercloud Fabric > Intercloud Fabric for Business. Select the file and click Download.
  - Obtain the URL for the latest provider list from your Cisco partner and download the file.
    Note You cannot overwrite the file from a Cisco partner with a file provided by Cisco.
- **Step 5** Click **Browse** to import the file from your local drive.
- **Step 6** Click **Import** to import the provider list to Intercloud Fabric.
- Step 7 Restart the services using the ICF CLI. See Using Cisco Intercloud Fabric VM CLI Commands, on page 4.
  - a) Using SSH, connect to the Intercloud Fabric VM CLI as an administrator.
  - b) Enter the number 6, and press Enter.
- **Step 8** Log in to Intercloud Fabric UI to view the updated provider list.

## **Using Cisco Intercloud Fabric VM CLI Commands**

The Intercloud Fabric VM CLI console enables you to execute common administrative tasks such as showing service status, stopping and starting services, generating logs, and performing other system-related tasks. You can use the options in the following table to execute the Intercloud Fabric VM CLI commands.

#### **Before You Begin**

- Ensure that Intercloud Fabric is installed and running.
- Ensure that you use the password configured during the initial setup.

#### Procedure

- **Step 1** Log in to Intercloud Fabric.
- Step 2 Using SSH, connect to the Intercloud Fabric VM CLI console as an administrator.
- **Step 3** Enter the number of the option you want, and press **Enter**.

| Option    | Command                  | Description                                                                                                    |
|-----------|--------------------------|----------------------------------------------------------------------------------------------------|
| SELECT> 1 | Ping Hostname/IP Address | Runs the basic ping command to check if<br>the IP address or hostname is reachable from<br>the Intercloud Fabric host.         |
| SELECT> 2 | Show Version             | Displays the Intercloud Fabric host version<br>that is running.<br>See the option 2 example below.                             |
| SELECT> 3 | Show Services Status     | Displays if the following processes are<br>running or not:<br>• tomcat<br>• activiti engine<br>• mongoDb<br>• messaging server |
| SELECT> 4 | Start Services           | Starts the following processes:<br>• tomcat<br>• activiti engine<br>• mongoDb<br>• messaging server                            |

ſ

| Option     | Command                   | Description                                                                          |
|------------|---------------------------|--------------------------------------------------------------------------------------|
| SELECT> 5  | Stop Services             | Stops the following processes:                                                       |
|            |                           | • tomcat                                                                             |
|            |                           | • activiti engine                                                                    |
|            |                           | • mongoDb                                                                            |
|            |                           | • messaging server                                                                   |
| SELECT> 6  | Restart Services          | Restarts the following processes:                                                    |
|            |                           | • tomcat                                                                             |
|            |                           | • activiti engine                                                                    |
|            |                           | • mongoDb                                                                            |
|            |                           | • messaging server                                                                   |
| SELECT> 7  | Show tech-support         | Generates all of the Intercloud Fabric logs in .tgz format and saves them to:        |
|            |                           | /var/logs/icflogs/techlogxxxxx-xx.tgz                                                |
| SELECT> 8  | Show logs                 | Displays all of the available logs in<br>Intercloud Fabric.                          |
| SELECT> 9  | Delete logs               | Deletes the specified log files.                                                     |
| SELECT> 10 | Copy logs                 | Copies the tech-support logs to an external SCP/SFTP server.                         |
|            |                           | See the option 10 example below.                                                     |
| SELECT> 11 | Display Container Details | Displays details of the Intercloud Fabric controller container.                      |
|            |                           | See the option 11 example below.                                                     |
| SELECT> 12 | Display Network Details   | Displays network configurations for<br>Intercloud Fabric.                            |
|            |                           | See the option 12 example below.                                                     |
| SELECT> 13 | Shutdown Appliance        | Shuts down Intercloud Fabric.                                                        |
| SELECT>14  | Reboot Appliance          | Reboots the Intercloud Fabric base VM.                                               |
| SELECT> 15 | Launch ICFC console       | Displays the Intercloud Fabric controller console.                                   |
|            |                           | You must log in as root using the same password configured during the initial setup. |

| Option     | Command              | Description                                                                                                    |
|------------|----------------------|----------------------------------------------------------------------------------------------------|
| SELECT> 16 | Upgrade              | Uploads the .tar file for upgrade using SCP from an external server.                                                           |
| SELECT> 17 | Show Device Password | Displays the device password used to log in<br>to Intercloud Fabric's internal components.<br>See the option 17 example below. |
| SELECT> 0  | Quit                 | Quits the CLI screen.                                                                                                    |

#### **Examples of CLI Options**

Option 2

SELECT> 2

ICF host version: 2.3.1.693 Press return to continue ...

#### Option 10

#### Option 11

SELECT> 11 ----- ICFC Container Info ------Name: icfc RUNNING State: PID: 2662 10.0.0.1 IP: CPU use: 675.23 seconds 15.99 GiB BlkIO use: Memory use: 4.54 GiB KMem use: 0 bytes Link: veth192RG9 TX bytes: 932.95 KiB 27.17 MiB RX bytes: Total bytes: 28.08 MiB Press return to continue ...

#### Option 12

SELECT> 12 Network Configuration for cisco-icf IPv4 Address: 10.255.255.254 Netmask: 255.255.0.0 IPv4 Gateway: 10.0.0.1 DNS IP: 172.31.255.254 Domain name: cisco.com

Network Configuration for ICFC IPv4 Address: 10.255.255.255 Netmask: 255.255.0.0 IPv4 Gateway: 10.0.0.1 Press return to continue ...

Option 17

I

SELECT> 17

This device password can be used to log in to ICF's internal components:

SamplePassword123 Press return to continue ...

٦